1: Check to make sure you are using the correct year and semester. If not, select the "Faculty Course Control" link and change the "Term" then hit the "Search" button.

| orhees                                       | Callega                         |                                       |                                              | <b>6</b> -4                                                                                                    |
|----------------------------------------------|---------------------------------|---------------------------------------|----------------------------------------------|----------------------------------------------------------------------------------------------------|
| back Cloria V. Sav                           | College                         | Personal Info   Logout )              |                                              | Tiger<br>Portal #                                                                                                    |
| Welcome Admiss                               | sions Parents Alu               | umni Academics Stu                    | idents Ficulty Business Office               | Financial Aid Campus Life Perspective Students Help My Pages                                                                                                    |
|                                              | Faculty                         |                                       | /                                            | 🗟 <u>Edit page</u> 🖶 <u>Printer</u>                                                                                                    |
| Course Control                               | Faculty Course                  | Control                               | <b>S</b> I                                   | ? How Do I                                                                                                    |
| Entry<br>Schedules                           | Course List for                 | Gloria V. Savage                      |                                              | ₽ Edit C                                                                                                    |
| o I                                          | View Details                    |                                       | View My Faculty Schedu                       | Select a link below for printable pdf instructions.                                                                                                    |
| Search<br>Page<br>xt Manager                 | Course<br>ACT 231 A<br>BA 330 A | Title<br>Prin of Acct<br>Math for Bus | Go Directly To<br>Select Area<br>Select Area | Idcation.etc.<br>Review or Print my Class Roster<br>Enter Mid-term or Final Grades<br>Use Course Authorizations<br>Enter Textbook Information for my Course(s)                                                                           |
| iks                                          | Grade Entry                     |                                       | S                                            | 2 Enter my Office Hours & Personal Information                                                                                                    |
| ges                                          | Setup                           |                                       |                                              | Advise - Approve Student Course Registrations                                                                                                    |
| <u>py Courses</u><br><u>ard</u><br>s College | Facility Schedu                 | les<br>ncility Schedules, click on t  | he Course Facilities Search link             | Course Authorization           Setup         Set Options           Course Authorization > Course List > Course Authorization                                                                                                    |
| <u>s Email</u><br>?otts Library              | Course Facilities               | <u>s Search.</u>                      |                                              | Students may be authorized to register for a course even if the course is full of<br>the student does not meet a requisite or has a schedule conflict. Click on a co<br>to view authorizations or to add authorizations for that course. |
|                                              |                                 |                                       |                                              | Term: Summer 2008<br>Division: All                                                                                                    |
|                                              |                                 |                                       |                                              | Faculty: Gloria V. Savage                                                                                                    |
|                                              |                                 |                                       |                                              | Course Total Authorizations                                                                                                    |
|                                              |                                 |                                       |                                              | CON LOL M                                                                                                    |

2: For each course you are teaching, under the "Go Directly To" column, select "Grade Entry".

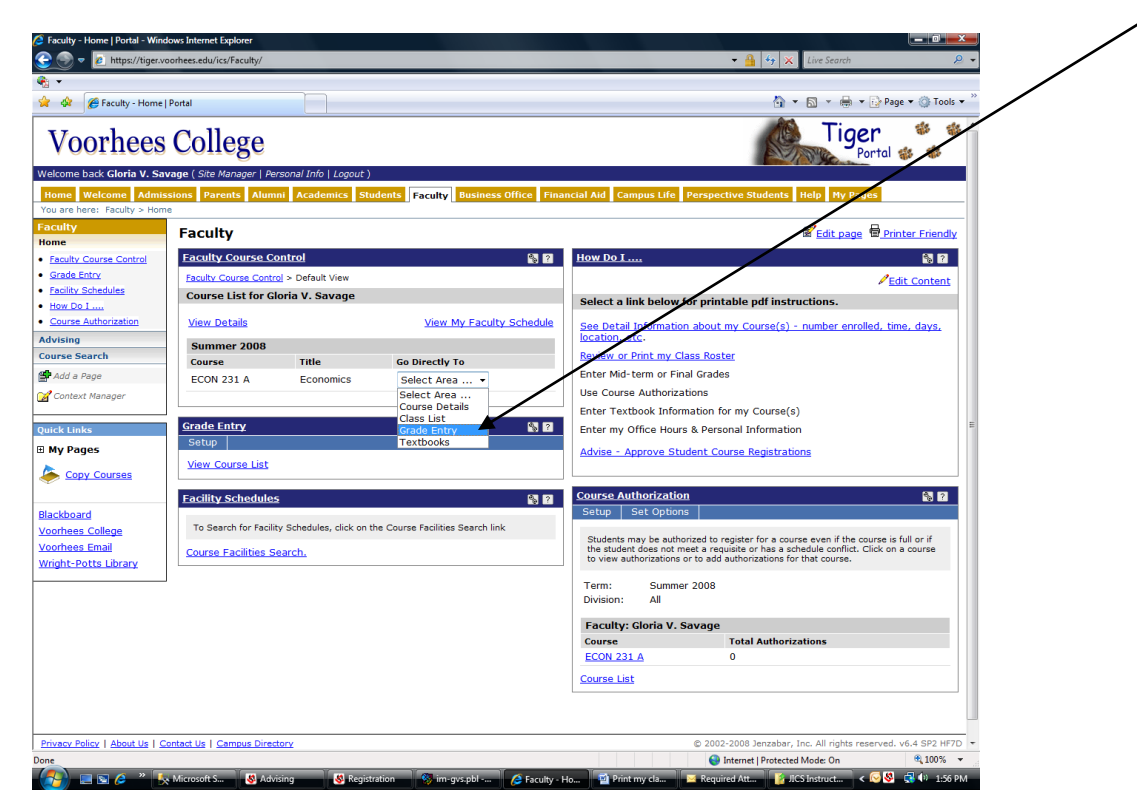

3: The "Update Student Grades" screen will open. For each student, select a Mid-Term or Final Grade and key in the number of total absences. Remember to hit the "Save" button to send the grades to the Registrar.

| thos://tiger.voorbees.edu/icr/Eacult                                                                 | ×/                                                                                                    |                                                                                                    |                                                                                                    |                                                                                      |                                                                         | 🗛 🗙 Live                                                                                                    | Search                                                                          |                        |
|----------------------------------------------------------------------------------------------------|----------------------------------------------------------------------------------------------------|----------------------------------------------------------------------------------------------------|----------------------------------------------------------------------------------------------------|--------------------------------------------------------------------------------------|-------------------------------------------------------------------------|----------------------------------------------------------------------------------------------------|---------------------------------------------------------------------------------|------------------------|
| ipas, rigen room cased as rearranding                                                                | μ                                                                                                    |                                                                                                    |                                                                                                    |                                                                                      |                                                                         | 7                                                                                                    | June 1                                                                          |                        |
| ulty - Home   Portal                                                                                 |                                                                                                    |                                                                                                    |                                                                                                    |                                                                                      | /                                                                       | 👌 • 🔊                                                                                                    | 🔹 🖶 👻 🔂 Page 💌 🍈 Tools                                                          | <b>▼</b> <sup>35</sup> |
| <b>G</b> 11                                                                                          |                                                                                                    |                                                                                                    |                                                                                                    | /                                                                                    |                                                                         | AG.                                                                                                    | Tioer 😻 🕸                                                                       | 8 <sup>^</sup>         |
| iees College                                                                                         | 9                                                                                                    |                                                                                                    |                                                                                                    |                                                                                      |                                                                         | No in                                                                                                    | Portal 🍪 🐝                                                                      |                        |
| oria V. Savage ( Site Manager                                                                        | Personal Info   Logout )                                                                                                    |                                                                                                    |                                                                                                    |                                                                                      |                                                                         |                                                                                                    |                                                                                 | • /                    |
| e Admissions Parents A<br>culty > Home                                                               | Mumni Academics Stude                                                                                                    | nts Faculty Busine                                                                                                    | ss Office Financial                                                                                                    | Aid Campus Life Po                                                                   | erspective Stud                                                         | lents Help                                                                                                    | My Pages                                                                        | - /                    |
| Faculty                                                                                              |                                                                                                    |                                                                                                    |                                                                                                    | /                                                                                    |                                                                         | € E                                                                                                    | dit page 🖶 Printer Friendly                                                     |                        |
| Control Faculty Cours                                                                                | <u>e Control</u> - Update Stude                                                                                                    | ent Grades                                                                                                    |                                                                                                    |                                                                                      |                                                                         |                                                                                                    | <b>%</b> 7                                                                      |                        |
| Faculty Course C                                                                                     | Control > Update Student Grade                                                                                                    | 15                                                                                                    |                                                                                                    |                                                                                      |                                                                         |                                                                                                    |                                                                                 |                        |
| ECON 231 A F                                                                                         | Economics - Update Stu                                                                                                    | ident Grades                                                                                                    |                                                                                                    |                                                                                      |                                                                         |                                                                                                    |                                                                                 |                        |
| ation Student List 1                                                                                 | for: Undergraduate Sum                                                                                                    | mer 2008 ECON 2                                                                                                    | 31 A Economics                                                                                                    |                                                                                      | •                                                                       |                                                                                                    |                                                                                 |                        |
| Instructors:                                                                                         | Gloria V. Savage, Roosev                                                                                                    | elt Bryant                                                                                                    |                                                                                                    |                                                                                      |                                                                         |                                                                                                    |                                                                                 |                        |
| Cross-listed                                                                                         | Courses:                                                                                                    |                                                                                                    |                                                                                                    |                                                                                      |                                                                         |                                                                                                    |                                                                                 |                        |
| er Course Grad                                                                                       | ing Type: Letter Grades                                                                                                    | Default srade:                                                                                                    |                                                                                                    | •                                                                                    | Set Default                                                             | t Grade                                                                                                    |                                                                                 |                        |
|                                                                                                    |                                                                                                    |                                                                                                    |                                                                                                    |                                                                                      |                                                                         |                                                                                                    |                                                                                 |                        |
| If the grading p                                                                                     | period is open and you have pe                                                                                                    | ermission to enter grade                                                                                                    | s, the default grade you                                                                                                    | select will be applied to a                                                          | ows that have no                                                        | grade and th                                                                                                    | hat have a grading type that                                                    | Е                      |
| If the grading ;<br>matches the co<br>determine whe                                                  | period is open and you have pe<br>surse grading type. Please note<br>ther or not to apply the selecte                                                                                     | ermission to enter grade:<br>that the midterm gradin<br>default grade.                                                                                                    | s, the default grade you<br>g type is not displayed                                                                                            | select will be applied to r<br>on this screen, but if it is                          | ows that have no<br>available, it is o                                  | grade and the support of the support of the support | nat have a grading type that<br>e course grading type to                        | E                      |
| If the grading i<br>matches the co<br>determine whe<br>ses The Grading Ty                            | period is open and you have pe<br>purse grading type. Please note<br>ther or not to apply the selecte<br>ype for students will only be dis                                                | rmission to enter grade:<br>that the midterm gradin<br>default grade.<br>played if it is different th                                                                                                    | s, the default grade you<br>g type is not displayed<br>an the Course Grading                                                                   | select will be applied to<br>on this screen, but if it is<br>Type.                   | rows that have no<br>available, it is o                                 | parade and the second to the                                                                                                    | hat have a grading type that<br>a course grading type to                        | E                      |
| If the grading (<br>matches the cc<br>determine whe<br>The Grading Ty<br>FERPA Restr.                | period is open and you have pe<br>purse grading type. Please note<br>ther or not to apply the select<br>ype for students will onlybe dis<br>Student                                       | rmission to enter grades<br>that the midterm grader<br>default grade.<br>played if it is different th<br>ID Grad?                                                                                                    | , the default grade you<br>g type is not displayed<br>an the Course Grading<br><b>Final Grade</b>                                              | select will be applied to r<br>on this screen, but if it is<br>Type.<br>Grading Type | ows that have no<br>available, it is of<br>Absences                     | Clock Hrs                                                                                                    | hat have a grading type that<br>e course grading type to<br>Cross-listed Course | E                      |
| Ses The Grading I<br>matches the co<br>determine whe<br>FERPA Restr.                                 | period is open and you have pe<br>purse grading type. Please note<br>ther or not to apply the select<br>ype for students will only be dis<br>Student                                      | rmission to enter grade<br>that the midterm gradin<br>default grade.<br>played if it is different th<br>ID Grad?<br>N                                                                                                    | s, the default grade you<br>g type is not displayed<br>an the Course Grading<br><b>Final Grade</b><br>C                                        | select will be applied to r<br>on this screen, but if it is<br>Type.<br>Grading Type | Absences                                                                | Clock Hrs                                                                                                    | hat have a grading type that<br>e course grading type to<br>Cross-listed Course | E                      |
| If the grading i<br>matches the cc<br>determine whe<br>SSS The Grading Ty<br>FERPA Restr.<br>8       | period is open and you have pe<br>purse grading type. Please note<br>ther or not to apply the select<br>ype for students will only be dis<br><b>Student</b><br>Rijfenburggh, Stephen      | International and a second second sec | n, the default grade you<br>g type is not displayed<br>an the Course Grading<br>Final Grade<br>C<br>Select                                     | select will be applied to i<br>on this screen, but if it is<br>Type.<br>Grading Type | Absences                                                                | Clock Hrs<br>0                                                                                                    | hat have a grading type that<br>a course grading type to<br>Cross-listed Course | Ε.                     |
| If the proting,<br>matches the c<br>determine whe<br>SSS The Grading Ty<br>FERPA Restr.<br>8<br>fary | period is open and you have pe<br>purse grading type. Please note<br>ther or not to apply the select<br>ype for students will only be dis<br>Student<br>Rifenburggh, Stephen              | ID Grad?<br>N<br>76647 N<br>N                                                                                                    | a, the default grade you<br>g type is not displayed<br>an the Course Grading<br>Final Grade<br>C<br>Select<br>A A                              | select will be applied to ion this screen, but if it is<br>Type.<br>Grading Type     | Absences                                                                | Clock Hrs<br>0<br>0                                                                                                    | nat have a grading type that<br>a course grading type to<br>Cross-listed Course | E                      |
| 1 / the grading<br>methods the c<br>determine whe<br>SES The Grading Ty<br>FERPA Restr.<br>8<br>fary | period is open and you have per<br>jurine grading type. Please note<br>the or not a bayby the selectory<br>ope for students will only se dia<br>Student<br>Rijemburggh, Stephen           | rmistion to enter grade<br>that the midterm gradin<br>default grade.<br>ID Grad?<br>N<br>76647 N<br>N                                                                                                    | a, the default grade you<br>g type is not displayed<br>an the Course Grading<br>Final Grade<br>C<br>Select<br>A<br>A<br>B<br>C                 | select will be applied to ion this screen, but if it is<br>Type.<br>Grading Type     | Absences                                                                | Clock Hrs<br>0<br>0                                                                                                    | at have a grading type that<br>course grading type to                           |                        |
| See If the grading,<br>matches the of<br>determine whe<br>FERPA Restr.<br>Save                       | period is open and you have per<br>jurine grading type. Please note<br>the or not a bayby the selectory<br>ope for students will only se dia<br>Student<br>Ritemburggh, Stephen<br>Cancel | rmienon to enter grade<br>tiet the midtern gradie<br>default grade.<br>played if it is different th<br>D Grad?<br>N<br>76647 N<br>N                                                                                                    | , the default grade youg<br>g type is not displayed<br>an the Course Grading<br>Final Grade<br>C<br>Select<br>A A<br>B<br>C<br>D<br>F          | select will be applied to to on this screen, but if it is Type.                      | Absences 0 0 0 0                                                        | Clock Hrs<br>0<br>0                                                                                                    | at have a grading type that<br>course grading type to                           |                        |
| ses FERPA Restr.<br>9<br>1 FERPA Restr.<br>9<br>1 FERPA Restr.<br>9<br>5 Save                        | period is open and you have pe<br>jurine grading type. Please note<br>the or not a bayly the selectory<br>pe for students will only be dis<br>Student<br>Rijenburggh, Stephen<br>Cancel   | Mit the midlern grade<br>that the midlern grade<br>default grade<br>played if it is different th<br>D Grad?<br>N<br>76647 N<br>N                                                                                                    | , the default grade you<br>g type is not displayed<br>an the Course Grading<br>Final Grade<br>C<br>Select<br>A A<br>B<br>C<br>D<br>F           | select will be applied to on this screen, but if it is<br>Type. Grading Type         | Absences                                                                | Clock Hrs<br>0<br>0                                                                                                    | at have a grading type that<br>course grading type to                           |                        |
| ses<br>fary                                                                                          | period is open and you have pe<br>jurine grading type. Please note<br>the or not a objety the selectory<br>pe for students will only se dis<br>Student<br>Rijenburggh, Stephen<br>Cancel  | Mit the molecum gradue<br>of the molecum gradue<br>of solution gradue<br>played if it is different th<br>D Grad2<br>N<br>76647 N<br>N                                                                                                    | , the default grade you<br>g type is not displayed<br>an the Course Grading<br><b>Final Grade</b><br>C<br>Select<br>A A<br>B<br>C<br>D<br>E    | select will be applied to on this screen, but if it is<br>Type. Grading Type         | Absences 0 0 0                                                          | Clock Hrs<br>0<br>0                                                                                                    | at have a grading type that<br>course grading type to                           |                        |
| See The Grading Ty<br>FERPA Restr.<br>Save                                                           | period is open and you have pe<br>jurine grading type. Please note<br>the or not to aby the selectory<br>pe for students will only be die<br>Student<br>Righnburggh, Stephen<br>Cancel    | Mit the molecum gradue<br>of the molecum gradue<br>default gradue<br>played if it is different th<br>D Grad?<br>N<br>76647 N<br>N                                                                                                    | , the default grade you<br>g type is not displayed<br>an the Course Grading<br><b>Final Grade</b><br>C<br>Select<br>A A<br>B<br>C<br>D<br>F    | select will be applied to on this screen, but if it is<br>Type. Grading Type         | ows that have no<br>available, it is of<br>Absences<br>0<br>0<br>0      | Clock Hrs<br>0<br>0                                                                                                    | at have a grading type that<br>course grading type to<br>Cross-listed Course    |                        |
| See I fithe grading, matches the discussion of determine whe see I for the Grading Ty FERPA Restr.   | period is open and you have pe<br>jurine grading type. Please note<br>the or not to aby the selectory<br>pe for students will only be die<br>Student<br>Righnburggh, Stephen<br>Cancel    | The modern grade of the modern grade of the modern grade of the modern grade of the second grade of the second grade of the se | , the default grade you<br>g type is not displayed<br>an the Course Grading<br><b>Final Grade</b><br>C<br>Select<br>A<br>A<br>B<br>C<br>D<br>F | select will be applied to on this screen, but if it is<br>Type. Grading Type         | ows that have no<br>available, it is of<br>Absences<br>0<br>0<br>0<br>0 | clock Hrs<br>0<br>0<br>0<br>2<br>22bbar, Inc. Al                                                                                                    | at have a grading type that<br>course grading type to<br>Cross-listed Course    |                        |

If you have a large class, you may enter some grades, then Save & return later to enter more grades. As long as you see the "Select..." box you may enter grades. The example above shows 2 grades entered and saved and one needing to be entered.

Once you enter a grade and save it, if you do not see the grade in a "Select..." box you may not change it. Call the Registrar and request assistant in changing a saved grade.

Once you enter all your grades for a class, you can use the "Printer Friendly" link (upper left corner of the screen) to print a copy of your grades.

Remember, you must adhere to the Registrar's schedule for entering grades.